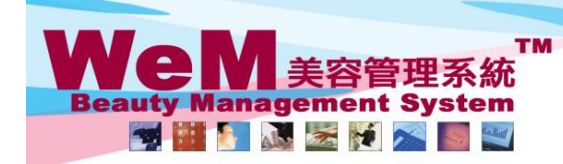

H K B 2 B L i m i t e d 香港灣仔軒尼詩道48-62號上海實業大廈11樓1102室 Rm 1102, Shanghai Industrial Investment Buliding, 48-62 Hennessy Road, Wan Chai, Hong Kong Tel: 2520 5128 Fax: 2520 6636 E-mail: wem@hkb2b.com.hk Website: http://hkb2b.com.hk

m.hk

## Undo finish (single booking)

| <u>Time</u> | Coey Wong                                                     | May Lau                            | Natalie Leung                                                 | Fionna Ng                                                                   | Boey Wan                                                 | Michelle Lam                                                | Maggie Wong                                     | Waiting |
|-------------|---------------------------------------------------------------|------------------------------------|---------------------------------------------------------------|-----------------------------------------------------------------------------|----------------------------------------------------------|-------------------------------------------------------------|-------------------------------------------------|---------|
| 12:00<br>pm | B004<br><b>D * T</b><br>•Ms Wendy So<br>•90040000(M)<br>•Rm D | B004                               | $\frown$                                                      |                                                                             | B005<br>●<br>•Ms Tam Lei Ming<br>•90050000 50050000<br>( |                                                             | B007<br>•Ms Leung Gigi<br>•90070000(M)<br>•Rm C |         |
| 12:30<br>pm | (微針療法)                                                        | (微針療法)                             | B003<br>•Mr Johny Au<br>•90030000(M)<br>•Rm A<br>(Eyes活性更生讓理) | B002<br>♦ D @ R: 1. 需醫生<br>打針 2. 六點後唔好打<br>電話<br>•Ms Winnie<br>•90020000(M) | M)<br>●Rm E<br>(皇冠冷激光頭部護<br>理)<br>●極速光Dealight           | B006<br>●Ms Toby Lau<br>●90060000(M)<br>●Rm F<br>(冷凍纖脂減肥療程) | (肌膚再生面部護理)                                      |         |
| 01:00<br>pm |                                                               | B004<br>F<br>•Ms Wendy So          |                                                               | •Rm B<br>(紅外線減肥溶脂)<br>•遠紅外線熱波搜身艙                                            | B005<br>∳<br>•Ms Tam Lei Ming                            | B006<br>•Ms Toby Lau                                        |                                                 |         |
| 01:30<br>pm |                                                               | •90040000(M)<br>•Rm D<br>(古法線面脫面毛) |                                                               | Select and a                                                                | click on a fin                                           | ished bookit                                                | ng in                                           |         |
| 02:00<br>pm |                                                               |                                    |                                                               | which its finish needs to be undone.                                        |                                                          |                                                             |                                                 |         |
| 02:30<br>pm |                                                               |                                    |                                                               |                                                                             |                                                          |                                                             |                                                 |         |

HHB2B

Back | Print Undo Finish Booking reminder | Comment | Remark

## 2. Press <Undo Finish>

| <u>Time</u> | Coey Wong                                                | <u>May Lau</u>                     | Natalie Leung                                                 | Fionna Ng                                                                   | Boey Wan                                            | Michelle Lam                                                     | Maggie Wong                                     | Waiting |
|-------------|----------------------------------------------------------|------------------------------------|---------------------------------------------------------------|-----------------------------------------------------------------------------|-----------------------------------------------------|------------------------------------------------------------------|-------------------------------------------------|---------|
| 12:00<br>pm | B004<br>♦ D * T<br>•Ms Wendy So<br>•90040000(M)<br>•Rm D | B004                               | $\frown$                                                      |                                                                             | B005<br>•Ms Tam Lei Ming<br>•90050000 50050000<br>( |                                                                  | B007<br>•Ms Leung Gigi<br>•90070000(M)<br>•Rm C |         |
| 12:30<br>pm | (微針療法)                                                   | (微針療法)                             | B003<br>Mr Johnny Au<br>•90030000(M)<br>•Rm A<br>(Eyes活性更生護理) | B002<br>◆ D @ R: 1. 需醫生<br>打針 2. 六點後唔好打<br>電話<br>•Ms Winnie<br>•90020000(M) | M)<br>•Rm E<br>(皇冠冷激光頭部護<br>理)<br>•極速光Dealight      | B006<br>▲<br>•Ms Toby Lau<br>•90060000(M)<br>•Rm F<br>(冷來織脂減肥療程) | (肌膚再生面部護理)                                      |         |
| 01:00<br>pm |                                                          | B004<br>F<br>•Ms Wendy So          |                                                               | •Rm B<br>(紅外線減肥溶脂)<br>•這紅瓜線盡速調真驗                                            | B005                                                | B006                                                             |                                                 |         |
| 01:30<br>pm |                                                          | •90040000(M)<br>•Rm D<br>(古法線面脫面毛) |                                                               | 3. Colour of                                                                | of the booki                                        | e                                                                |                                                 |         |
| 02:00<br>pm |                                                          |                                    |                                                               | booking is                                                                  | s reverted to                                       | 'confirmed'                                                      |                                                 |         |
| 02:30<br>pm |                                                          |                                    |                                                               |                                                                             |                                                     |                                                                  |                                                 |         |
|             |                                                          |                                    |                                                               |                                                                             |                                                     |                                                                  |                                                 |         |

Back | Modify | Reconfirm | Arrive | Ready | Cancel | No Show | Finish | Remove | Booking reminder | Comment | Remark

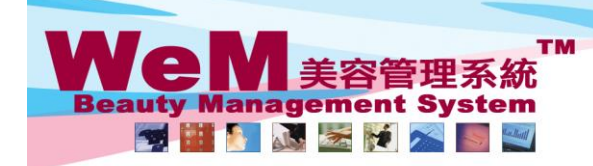

HKB2B Limited 香港灣仔軒尼詩道48-62號上海實業大廈11樓1102室 Rm 1102, Shanghai Industrial Investment Buliding, 48-62 Hennessy Road, Wan Chai, Hong Kong Tel: 2520 5128 Fax: 2520 6636 E-mail: wem@hkb2b.com.hk Website: http://hkb2b.com.hk

- FRI- FILA

## Undo finish (multiple bookings)

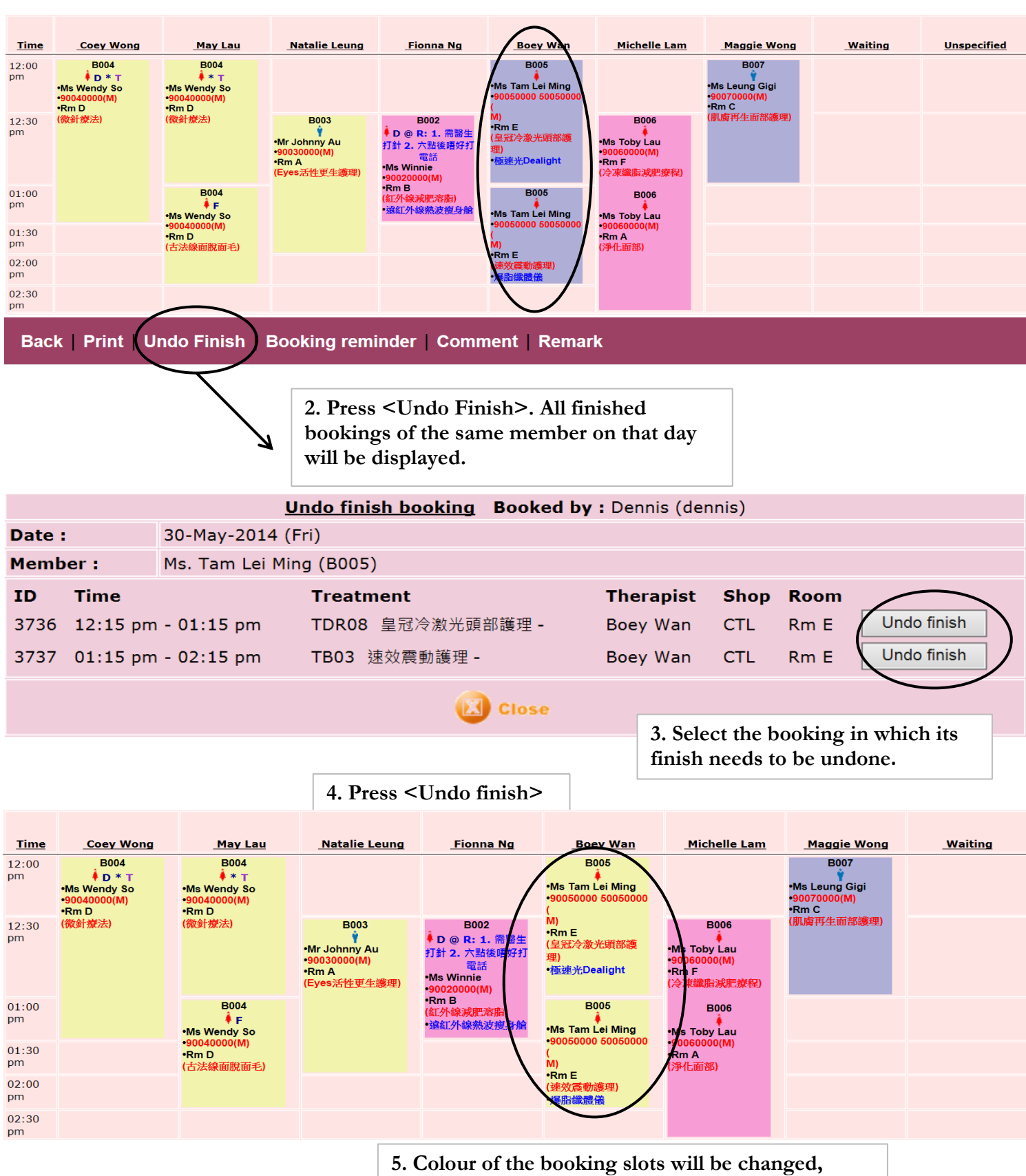

HH828.C

which represents the bookings are reverted to 'confirmed'.